## 高速道路の規定速度変更手順

① 稼働状況画面で右上の「設定変更」をクリック

| _               | тор  | エコドライブ評価 刻  | E028 48 | _                            | -            | 管理レポート [日<br>202               | 8) CO2副選掌<br>3年 23% | idate<br>1% | HEXT | <b>- 657</b> 0 |  |  |
|-----------------|------|-------------|---------|------------------------------|--------------|--------------------------------|---------------------|-------------|------|----------------|--|--|
| 移動状況(詳細) 月次レポート |      |             |         | 車両へメッセージ送信: メッセージを選択してください ✓ |              |                                |                     |             |      |                |  |  |
| No              | 号車   | 重同番号        | 運転者ID   | 運転者名                         | 出庫           | 状態/履歴                          | 連絡/評価/日報            |             |      | 備考             |  |  |
| 1               | 286  | ねにわ100は7185 |         |                              | 1/24<br>6:22 | 走行中 1/24 846<br>愛知県豊田市河合町七丁目付近 | 送信                  | 11/2        | EUS  |                |  |  |
| 2               | 1818 | 京都100は5895  |         |                              | 1/24<br>6:28 | 走行中 1/24 849<br>岐阜県瑞浪市釜戸町付近    | 送信                  | 114         | 816  |                |  |  |
| 3               | 284  | 尾張小牧100そ    | -       | -                            | -            | -                              | -                   |             |      |                |  |  |
| 4               | TRC1 | 越谷800さ1104  |         |                              | 1/24<br>6:43 | 走行中 1/24 844<br>長野県長野市若穂線内付近   | 送信                  | 11/2        | 848  |                |  |  |
| 5               | 3250 | 長岡100は3250  | -2      | -                            |              | -                              | -                   |             |      |                |  |  |

- ② 画面左の「車両設定」をクリック
- ③ 画面右の「検索」をクリック(車両番号が表示されます)
- ④ 対象車両の「修正」ボタンをクリック
- ⑤ 車両登録情報の「高速走行規定速度(km/h)」に"90"を入力
- ⑥ 「登録」ボタンをクリック

|                                                      | ミヤマ株式会社                                   | 車両設                                  | 定                  |             |        |          |      |                  |            |          |  |
|------------------------------------------------------|-------------------------------------------|--------------------------------------|--------------------|-------------|--------|----------|------|------------------|------------|----------|--|
|                                                      | 物流センター                                    | 車両一覧 検索                              |                    |             |        |          |      |                  |            |          |  |
|                                                      | 設定変更                                      | 号車                                   | 車両番号               | 車両型式        | デジタコ   | 規定<br>一般 | 速度高速 | 7イト・リンゲ<br>時間(分) | 取付日        |          |  |
|                                                      | ロクインIDで設定変更可能な項目                          | 286                                  | なにわ100は7185        | QKG-FE7JLAA | 使用     | 65       | 80   | 5                | 2022/07/25 | 修正       |  |
|                                                      | ■連転者設定                                    | 1818                                 | 京都100は5895         | BDG-FE8JMWA | 使用     | 65       | 80   | 5                | 2009/12/01 | 修正       |  |
| Į.                                                   | 理報者設定                                     | 284                                  | 尾張小牧100そ           | TKG-XZU710M | 使用     | 65       | 80   | 5                | 2022/05/02 | 修正       |  |
|                                                      | ■車両設定                                     | TROI                                 | 4170<br>載公200寸1104 | TKG-X7U702M | 伸田     | 65       | 80   | 5                | 2017/11/22 | 修正       |  |
| ΠI.                                                  | 車両設定                                      | 3250                                 | 長岡100は3250         | OKG-CYL77A  | 使用     | 65       | 80   | 5                | 2017/11/22 | 修正       |  |
| ļ                                                    | ■グループ設定                                   | 3200                                 | 3-2-11001 Brozofi  | and orenn   | 0.713  |          |      | °.               | 2010/10/20 | <u> </u> |  |
|                                                      | グループ設定                                    |                                      |                    |             |        |          |      |                  |            |          |  |
| þ                                                    | ■グループメンバー設定                               |                                      |                    |             |        |          |      |                  |            |          |  |
|                                                      | グループメンバー設定                                |                                      |                    |             |        |          |      |                  |            |          |  |
|                                                      | ■月間目標設定                                   |                                      |                    |             |        |          |      |                  |            |          |  |
| 1                                                    | 月間目標設定                                    |                                      |                    |             |        |          |      |                  |            |          |  |
| ■<br>■表示·出力設定 (階層1) 車両登録情報                           |                                           |                                      |                    |             |        |          |      |                  |            |          |  |
| 表示設定(階層))                                            |                                           |                                      |                    |             |        |          |      |                  |            |          |  |
| ľ                                                    |                                           | - 号                                  | 車: 3250            | 一般走         | 行規定速度( | Km/h):[6 | 5    |                  |            |          |  |
|                                                      |                                           | ■ 面番号:長岡100は3250 高速走行規定速度(Km/h):90 5 |                    |             |        |          |      |                  |            |          |  |
| Į,                                                   | 詳細設定(階層1)  車両型式:QKG-CYL77A アイドリング時間(分): 5 |                                      |                    |             |        |          |      |                  |            |          |  |
| 運行結果一覧設定 デジタコ:使用 デジタコ利用については、販売店にお問い合わせください。         |                                           |                                      |                    |             |        |          |      |                  |            |          |  |
| · 帳票印刷設定 過去平均燃費[km/L] (CNGは[km/Nm3])                 |                                           |                                      |                    |             |        |          |      |                  |            |          |  |
| ■<br>動意・労務設定<br>○ 白動変面(2年日)/83) ● 毛動変面(後在後(登場)を欠しいり) |                                           |                                      |                    |             |        |          |      |                  |            |          |  |
|                                                      | 勤怠·労務基本設定                                 |                                      |                    |             |        |          | _    |                  |            |          |  |
| Ľ                                                    | 通知設定                                      | 1月                                   | 3.5 2月3.5          | 3月3.5       | 4月1    | 3.5      | -    |                  |            |          |  |
| li                                                   | 通知設定                                      | 5月                                   | 3.5 6月3.5          | 7月 3.5      | 8月1    | 3.5      | -    |                  |            |          |  |
|                                                      |                                           | 9月                                   | 3.5 10,H 3.5       | 11月3.5      | 12月日   | 5.5      |      |                  |            |          |  |
|                                                      | ■注11日·壬伯訳定<br>運行管理考验定                     |                                      |                    |             |        |          |      |                  |            |          |  |
| 1                                                    |                                           |                                      |                    |             |        |          |      | 중                | 録          |          |  |
|                                                      | ■理転者メンハー設定                                |                                      |                    |             |        |          |      | (                |            |          |  |
| 11                                                   | 理転有メノハー設定                                 |                                      |                    |             |        |          |      | ()               |            |          |  |

(1)